# Configure Firepower Chassis Manager Registration to a Smart Software Manager On-Prem

# Contents

Introduction Prerequisites Requirements Components Used Background Information Procedure Verify Related Information

### Introduction

This document describes step-by-step instructions to register a Firepower Chassis Manager (FCM) on Firepower 4100/9300 platforms to a Smart Software Manager (SSM) On-Prem.

Contributed by Tomasz Kmiec, Cisco TAC Engineer.

### Prerequisites

#### Requirements

Cisco recommends that you have knowledge of these topics:

- Firepower Chassis Manager on Firepower 4100/9300 series
- Smart Software Manager On-Prem
- Smart licensing model for Firepower products

#### **Components Used**

The information in this document is based on these software/hardware versions:

- Firepower Chassis Manager 2.7(1.92)
- Smart Software Manager On-Prem 7

The information in this document was created from the devices in a specific lab environment. All of the devices used in this document started with a cleared (default) configuration. If your network is live, ensure that you understand the potential impact of any step.

### **Background Information**

Cisco Smart Software Manager On-Prem (formerly known as Cisco Smart Software Manager satellite) is a component of Cisco Smart Licensing that works in conjunction with Cisco Smart Software Manager. It offers near real-time visibility and reporting of the Cisco licenses you purchase and consume, while giving security-sensitive organizations a way to access a subset of Cisco SSM functionality without using a direct internet connection to manage their install base.

### Procedure

Once you have Smart Software Manager On-Prem registered to your smart account, follow these steps to register it on the FCM.

**Step 1.** On the FCM, navigate to **System > Licensing > Call Home**, edit and save the call home settings using the address:

https://[FQDN of On-Prem server]/Transportgateway/services/DeviceRequestHandler

| Smart License                              | Call home Confi | guration                                                       |
|--------------------------------------------|-----------------|----------------------------------------------------------------|
| ► Call Home                                | Protocol:       | https                                                          |
| Permanent License<br>Cisco Success Network | Address:        | https://CiscoSat7.cscotaclab.com/Transportgateway/services/Dev |
|                                            | Save Delete     |                                                                |

The FQDN of On-Prem server must match the Host Common Name configured on the SSM.

To check the configured Host Common Name on the SSM On-Prem 7, log into the SSM Administration workspace and navigate to **Security** tab.

| Smart Software Manager On-Prem |          |                          |  |
|--------------------------------|----------|--------------------------|--|
|                                |          | Security                 |  |
|                                |          | Certificates             |  |
| Access                         | Settings |                          |  |
| Management                     |          | Host Common Name         |  |
|                                |          | CiscoSat7.cscotaclab.com |  |
|                                | **       | Save                     |  |
| Accounts                       | Support  |                          |  |
|                                | Center   |                          |  |

Tip: SSM Host Common Name can be also verified using OpenSSL tool command **openssl** s\_client -connect [OnPrem server IP]:443

```
MCPrT:~ user$ openssl s_client -connect 10.48.23.171:443
CONNECTED(0000003)
depth=2 0 = Cisco, CN = Cisco Licensing Root CA
verify error:num=19:self signed certificate in certificate chain
verify return:0
----
Certificate chain
0 s:/CN=CiscoSat7.cscotaclab.com/OU=TC/C=US/0=Cisco
i:/C=US/0=Cisco/CN=TG SSL CA
1 s:/C=US/0=Cisco/CN=TG SSL CA
i:/0=Cisco/CN=Cisco Licensing Root CA
2 s:/0=Cisco/CN=Cisco Licensing Root CA
i:/0=Cisco/CN=Cisco Licensing Root CA
----
[...]
```

**Note:** In case of **Host Common Name** change via SSM GUI, synchronize SSM with the OnPrem Account on the Cisco Licensing page using one of the 2 synchronization options: 1. On-Demand Online: assumes there is an Internet connection and is done via **Full Synchronization Now..** 

2. On-Demand Manual: is done via **Manual Synchronization > Full Synchronization** 

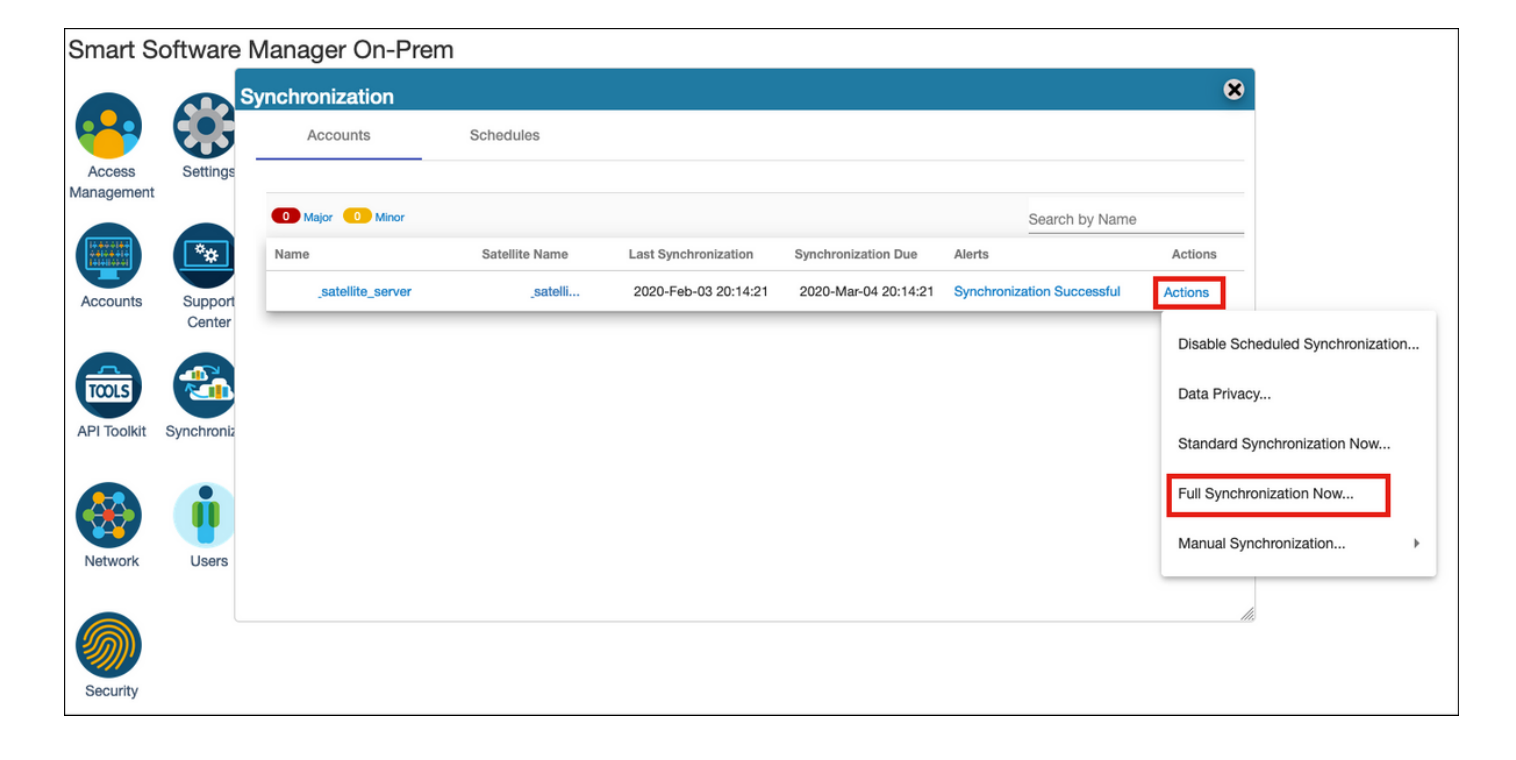

| Smart S              | oftware    | Manager On-Prem   | ı              |                      |                      |                            |             |                         |                          |
|----------------------|------------|-------------------|----------------|----------------------|----------------------|----------------------------|-------------|-------------------------|--------------------------|
|                      |            | Synchronization   |                |                      |                      |                            | 8           |                         |                          |
| <b>P</b>             | ۥ;         | Accounts          | Schedules      |                      |                      |                            |             |                         |                          |
| Access<br>Management | Settings   |                   |                |                      |                      |                            |             |                         |                          |
|                      |            | Major O Minor     |                |                      |                      | Search by Name             |             |                         |                          |
|                      | **         | Name              | Satellite Name | Last Synchronization | Synchronization Due  | Alerts                     | Actions     |                         |                          |
| Accounts             | Support    | _satellite_server | _satelli       | 2020-Feb-03 20:14:21 | 2020-Mar-04 20:14:21 | Synchronization Successful | Actions     |                         |                          |
|                      | Center     |                   |                |                      |                      |                            | Disable Sch | neduled Synchronization |                          |
| TOOLS                | <b>A</b>   |                   |                |                      |                      |                            | Data Privac | w.                      |                          |
| API Toolkit          | Synchroniz |                   |                |                      |                      |                            |             | ,                       |                          |
|                      |            |                   |                |                      |                      |                            | Standard S  | ynchronization Now      |                          |
|                      |            |                   |                |                      |                      |                            | Full Synchr | onization Now           |                          |
|                      |            |                   |                |                      |                      |                            | Manual Syr  | chronization            | Standard Synchronization |
| Network              | Users      |                   |                |                      |                      |                            |             |                         | Full Synchronization     |
|                      |            |                   |                |                      |                      |                            | li          |                         | 1 di Ojnomonizatori      |
|                      |            |                   |                |                      |                      |                            |             |                         |                          |
| Security             |            |                   |                |                      |                      |                            |             |                         |                          |

Ensure that FQDN is resolved by the DNS server configured on the FCM.

Tip: SSM rechability can be checked on the FCM CLI from the local-mgmt level

```
FPR4110# connect local-mgmt
FPR4110(local-mgmt)# ping CiscoSat7.cscotaclab.com
PING CiscoSat7.cscotaclab.com (10.48.23.171) from 10.62.148.38 eth0: 56(84) bytes of data.
64 bytes from 10.48.23.171: icmp_seq=1 ttl=53 time=47.9 ms
64 bytes from 10.48.23.171: icmp_seq=2 ttl=53 time=47.9 ms
```

**Step 2.** Log in to the SSM On-Prem 7 **Licensing** workspace and navigate to **Smart Licensing > Inventory > General**.

| Smart Software Manager On-P                                                                    | rem > Smart Licensing                                                                                                    |
|------------------------------------------------------------------------------------------------|----------------------------------------------------------------------------------------------------|
| Alerts Inve                                                                                    | ntory Convert to Smart Licensing Reports Preferences Satellites Activity                                                                                                    |
| Virtual Account: Defa<br>General Licenses                                                      | ult<br>Product Instances Event Log                                                                                                    |
| Local Virtual Account Description                                                              | This is the default virtual account created during company account creation.                                                                                                    |
| Default Local Virtual A                                                                        | Account: Yes                                                                                                    |
| Product Instance Regination The registration tokens below which still use Smart Call How Token | stration Tokens<br>w can be used to register new product instances to this Local Virtual Account. For prodcuts which support Smart Transport you must configur<br>orne, you must configure "destination address http" on the product to use the Smart Call Home Registration URL. The recommended method |

Step 3. Select New Token to generate a token.

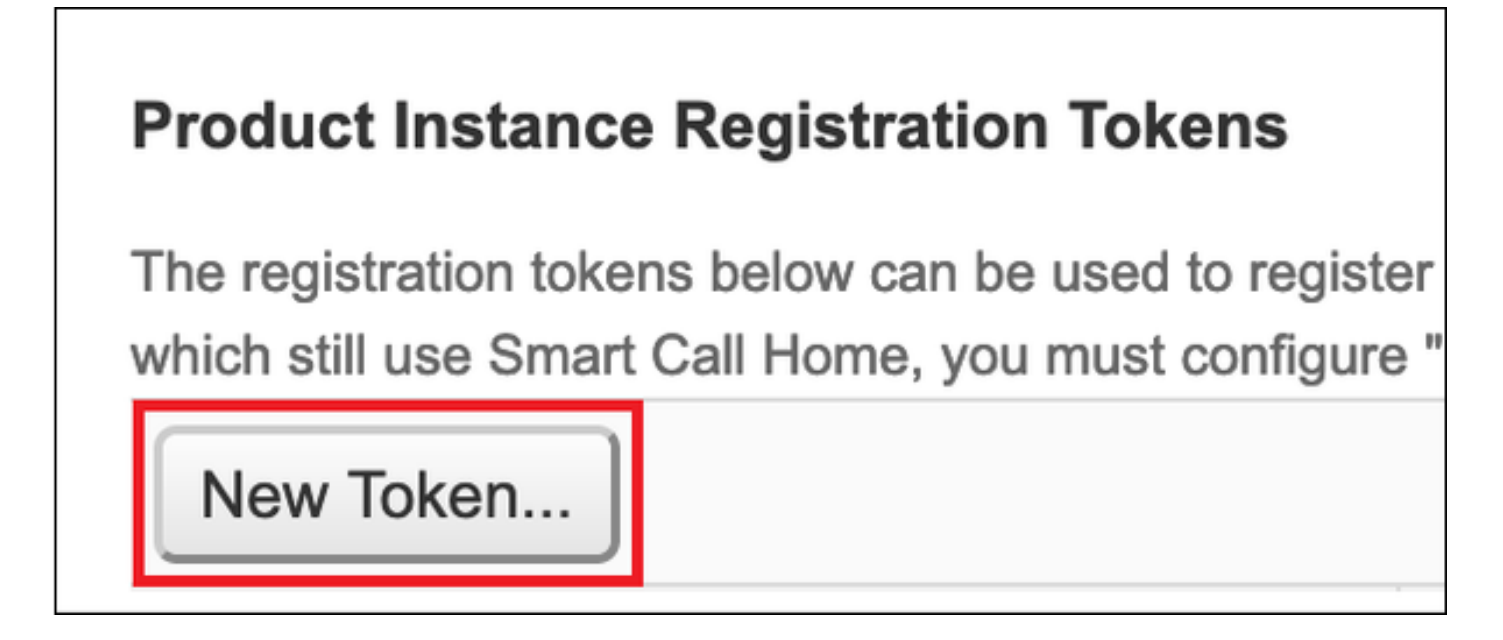

Step 4. Enter description, expiration time for a token and select Create Token.

| Create Registration Token                                                                          |                                                                                     |     |  |  |
|----------------------------------------------------------------------------------------------------|-------------------------------------------------------------------------------------|-----|--|--|
| This dialog will generate the token required to register your product instances with your Account. |                                                                                     |     |  |  |
| Virtual Account                                                                                    | Default                                                                             |     |  |  |
| Description                                                                                        | token1                                                                              |     |  |  |
| Expire After                                                                                       | 30 Days                                                                             |     |  |  |
|                                                                                                    | Enter the value between 1 and 365, but Cisco recommends a maximum of 30 days        |     |  |  |
| Max. Number of Uses                                                                                | ۲                                                                                   |     |  |  |
|                                                                                                    | The token will be expired when either the expiration or the maximum uses is reached |     |  |  |
| Allow export-controlled functionality on the products registered with this token 3                 |                                                                                     |     |  |  |
|                                                                                                    | Create Token Can                                                                    | cel |  |  |

**Step 5.** Copy the token to the clipboard.

Step 6. Navigate to FCM System > Licensing > Smart License, paste the token and select Register.

| Smart License     Call Home     Permanent License     Cisco Success Network | Welcome to Smart Licenses<br>Smart License is not set up in this product. To use smart license, first register this product with Cisco Smart Software Manager<br>Smart License Product Registration                                                                                                    |  |  |
|-----------------------------------------------------------------------------|----------------------------------------------------------------------------------------------------|--|--|
|                                                                             | Enter Product Instance Registration Token:<br>1234ODU5Mzgt1234567890ExLWIwYTctYjFJY2A0OTJiZG11LTE2MDQzMDc2%0AMjkyNTJ8Q25rU21234lEcFg0ZTN<br>ON2czZW01VDREQJJPV1dyMGdzWit2MUdn%0AdjV1234567890<br>If you don't have your product instance registration token, you may copy it from your Cisco Smart Software<br>Manager under the assigned virtual account.                                                                                                    |  |  |
|                                                                             | Cisco Success Network Cisco Success Network enablement provides usage information and statistics to Cisco which are essential for Cisco to provide technical support. This information also allows Cisco to improve the product and to make you aware of unused available features so that you can maximize the value of the product in your network. Click here to check out the sample data that will be sent to Cisco. You can disable the Cisco Success Network anytime by visiting the Cisco Success Network preferences pane. Disconnection of Cisco Success network will not impact the receipt of Updates or operations of the Smart Licensing; such functions will continue to operate normally. |  |  |
|                                                                             | Enable Cisco Success Network Register                                                                                                    |  |  |

### Verify

The license status can be confirmed when you navigate to **System > Licensing > Smart License** or run the command show license techsupport on the FCM CLI:

| Smart License                                           | Smart License Status                                                                                                    |        |
|---------------------------------------------------------|----------------------------------------------------------------------------------------------------|--------|
| Call Home<br>Permanent License<br>Cisco Success Network | Registration:<br>Status: REGISTERED<br>Smart Account:satellite_server<br>Virtual Account: Default<br>Export-Controlled Functionality: ALLOWED<br>Initial Registration: SUCCEEDED on Feb 03 2020 20:50:39 CET<br>Last Renewal Attempt: None<br>Next Renewal Attempt: Aug 01 2020 21:50:39 CEST<br>Registration Expires: Nov 02 2020 09:37:25 CET<br>License Authorization:<br>Status: AUTHORIZED on Feb 03 2020 20:50:44 CET<br>Last Communication Attempt: Mar 04 2020 20:50:44 CET<br>Communication Deadline: May 03 2020 21:47:43 CEST<br><br>Unregister | 44 CET |

#### FPR4110# show license techsupport

Smart Licensing Tech Support info

#### Smart Licensing Status

Smart Licensing is ENABLED

#### Registration:

#### Status: REGISTERED

#### Smart Account: \_satellite\_server

Virtual Account: Default Export-Controlled Functionality: ALLOWED Initial Registration: SUCCEEDED on Feb 03 2020 20:50:39 CET Last Renewal Attempt: None Next Renewal Attempt: Aug 01 2020 21:50:39 CEST Registration Expires: Nov 02 2020 09:37:25 CET

#### License Authorization: Status: AUTHORIZED on Feb 03 2020 20:50:44 CET

```
Last Communication Attempt: SUCCEEDED on Feb 03 2020 20:50:44 CET
Next Communication Attempt: Mar 04 2020 20:50:44 CET
Communication Deadline: May 03 2020 21:47:43 CEST
[...]
```

## **Related Information**

- Smart Licensing Overview
- Firepower 4100/9300 FXOS Firepower Chassis Manager Configuration Guide
- Smart Software Manager On-Prem User Guide